# BugkuCTF writeup

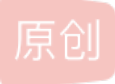

timer01 ● 于 2019-05-29 20:57:21 发布 ● 325 ☆ 收藏 分类专栏: bugkuctf 文章标签: BugkuCtf writeup 版权声明:本文为博主原创文章,遵循 <u>CC 4.0 BY-SA</u>版权协议,转载请附上原文出处链接和本声明。 本文链接: <u>https://blog.csdn.net/weixin\_44215027/article/details/90678389</u> 版权

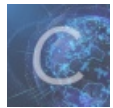

bugkuctf 专栏收录该内容

2篇文章 0 订阅 订阅专栏

BugkuCTF writeup

# 前言

web方面

web2 计算器 web基础\$\_GET web基础\$\_POST 矛盾 web3 域名解析 你必须让他停下 本地包含 变量1 web5 头等舱 网站被黑 管理员系统 web4 flag在index里 输入密码查看flag 点击一百万次 备份是个好习惯 成绩单

## 杂项

签到题
这是一张单纯的图片
隐写
telnet
眼见非实(ISCCCTF)
啊哒
又一张图片,还单纯吗
猜
宽带信息泄露
隐写2
多种方法解决
闪的好快

#### 结语

前言

最近,刚学一点ctf,想找点题做一下,于是同学推荐了bugkuctf平台。做的时候,才发现自己有多水,想把做题过程记录下来,供自己再浏览。

# web方面

#### web2

这道题没啥说的,直接查看源代码就可以得到flag。

## 计算器

这道题也没什么,直接F12,将button的maxlength值改成2,就可以了。

# web基础\$\_GET

这道题也比较简单,直接get传参就行。 url: http://123.206.87.240:8002/get/?what=flag

## web基础\$\_POST

这道题用post传参,我用的是火狐浏览器的max hackbar(因为hackbar要收费,所以换了一个)。

| a Load URL          | http://123.206.87.240:8002/post/                |
|---------------------|-------------------------------------------------|
| ₿ Sp <u>i</u> t URL |                                                 |
| Execution           |                                                 |
|                     | Post Data Referrer Moded By Mr.silent coder     |
| Destated at the     |                                                 |
| Post data           | what=flag https://blog.csdn.net/weixin_44215027 |

# 矛盾

这道题是php代码审计,它要求你传入一个num,要求num不是数字,但是还要等于1.这时,就需要知道php中在PHP中,当数字 与字符串作比较时,系统会先将字符串转化为数字,再与数字进行比较。字符串在转化成数字时,会取字符串前边的数字,例 如: 123abc转化成数字就是123.因此,我们构造1abcd(后边的字母随便啥都行)。

## web3

这道题,它会一直弹窗,你直接拒绝弹窗就行,然后查看源代码,就会发现有一行注释,是用ASCI编码的,直接解码,就可以 得到flag。 ##若一个短羽网站, 程序号本代工具

推荐一个解码网站:程序员在线工具

# 域名解析

其实,之前并没有接触过域名解析,于是就去搜了其他人写的writeup。我就再在这里复述一下。可以在目录C:\Windows\System32\drivers\etc找到hosts,因为在C盘下无法修改,所以拖到桌面进行修改后在放回C盘。

2 **123.206.87.240 flag.bugku.com** https://blog.csdn.net/qq\_41603265

再打开浏览器输入flag.bugku.com,就能发现flag啦。 writeup来源: bugku-web-域名解析(wp)

## 你必须让他停下

这道题,打开后发现页面一直在刷新,我是直接用burpsuite直接抓包看它的源代码,多抓几次就会发现flag。

#### 本地包含

额。。。不知道为啥我的这道题的网站打不开,以后再写吧。

#### 变量1

这道题又是代码审计,首先它会对你的参数进行正则匹配。但是一个有意思的是它有一个\$\$args,这时,php有一个变量 \$GLOBALS,一个包含了全部变量的全局组合数组。变量的名字就是数组的键。于是我们可以传入GLOBALS。便得到一个数 组,里边就包含flag。

#### web5

首先,查看网页源代码,发现有一场串的符号,我们不知道是啥,然后,我猜测可能是一个js代码,于是全部复制下来,到控制 台运行一下,果然出来了flag,然后他提示是大写,于是再弄成大写就行了。

#### 头等舱

打开网页,什么都没有,查看源代码,还是什么都没有,只好burp suite进行抓包,查看response,发现flag。

#### 网站被黑

刚开始拿到,没什么想法,啥都尝试了,还是没有地方下手,甚至连robots.txt都试了。嗯~~,robots.txt?是不是要找后台,于是 用御剑扫后台,发现了shell.php。

|       | WebShell                              |
|-------|---------------------------------------|
|       |                                       |
|       |                                       |
| PASS: |                                       |
|       |                                       |
|       |                                       |
|       | 登录                                    |
|       | https://blog.csdn.net/weixin_44215027 |

密码登陆,直接用burp suite爆破。最后,密码是hack,拿到flag。

# 管理员系统

先查看源代码,发现一个base64加密的字符串,解密后是test123。这会不会就是密码?然后,输入admin test123.给我个这: ⅠP禁止访问,请联系本地管理员登陆,IP已被记录.

然后本地,那肯定是改包,用burp suite抓包,增加X-Forward-For:127.0.0.1,得到flag。

#### web4

它提示你取看源代码,然后发现一个JavaScript函数,再控制台中解码,得到:

```
function checkSubmit(){
var a=document.getElementById("password");
if("undefined"!=typeof a ){
if("67d709b2b54aa2aa648cf6e87a7114f1"==a.value)
return!0;
alert("Error");
a.focus();
return!1}
}
```

document.getElementById("levelQuest").onsubmit=checkSubmit;

直接输入密码: 67d709b2b54aa2aa648cf6e87a7114f1就可以。

# flag在index里

进入网页,发现只有一个链接,直接点进去,观察url有file传参,所以应该是文件包含。于是,构造 file=php://filter/read=convert.base64-encode/resource=index.php。 这个payload的含义: php://filter是一种访问本地文件的协议,/read=convert.base64-encode/表示读取的方式是base64编码 后,resource=index.php表示目标文件为index.php。 于是我们就可以得到index.php的源代码(base64加密的),再base64解密,就可以找到flag。 base64解密: BASE64加密解密

# 输入密码查看flag

输入密码,提示密码是五位数,那么范围就是00000-99999,直接burp suite进行爆破。 最后密码是: 13579。

# 点击一百万次

首先,你可以点击一百万次来获得flag,不过那是不可能的。它提示JavaScript,于是就看一下源代码,找到一段js代码。查看后 发现,它是用post来传参clicks,根据clicks数来判断的。那么直接post一个clicks=1000000就可以得到flag。(我用的是火狐的 max hackbar来post传参的。)

备份是个好习惯

进去后有一串字符,看起来像是md5加密,于是解密后是空密码,这就有点尴尬了。再看一下备份,试了一下index.php.bak。没想到真把他的备份给下载下来了。(在这里还是推荐用一下脚本去扫一下)。源码是:

```
₽<?php
¢/**
  * Created by PhpStorm.
  * User: Norse
  * Date: 2017/8/6
  * Time: 20:22
 .*/
 include once "flag.php";
 ini_set("display_errors", 0);
 $str = strstr($ SERVER['REQUEST URI'], '?');
 $str = substr($str,1);
 $str = str replace('key','',$str);
 parse str($str);
 echo md5($key1);
 echo md5($key2);
if(md5($key1) == md5($key2) && $key1 !== $key2){
     echo $flag."取得flag";
- }
L?>
```

11行strstr获得URI从'?'往后(包括'?')的字符串,12行去掉'?',13行把字符串中的'key'替换为空。 于是我们可以构造?kkeyey1[]=1&kkeyey2[]=0来绕过md5验证。就得到了flag。

#### 成绩单

进入后,就是一个查成绩的输入框。当时,就想到了sql注入,于是先输入1',发现没有返回值,再输入1'#就有了返回值,那肯 定存在单引号闭合。于是就可以进行注入了。(我用的是手工注入) 第一步: 1' order by 5 # 没有输出。 1' order by 4 # 有输出。 于是可以判断有四个字段。 第二步: 'union select 1,2,3,4 # 有2, 3, 4回显。 'union select 1,2,3,database()# 爆出数据库名: skctf flag 第三步: 'union select 1,2,3,group concat(table name) from information schema.tables where table schema='skctf flag'# 爆出表名:fl4g和sc。很明显,flag肯定在fl4g中。 第四步: 'union select 1,2,3,group concat(column name) from information schema.columns where table name='fl4g'# 爆出列名: skctf flag 第五步: ' union select 1,2,3,skctf\_flag from fl4g# 就得到了flag。 一些朋友也可以用sqlmap来进行自动化注入。

# 杂项

#### 签到题

额,直接扫码关注就行。

# 这是一张单纯的图片

用winhex打开,在最后发现了一些东西:

\_ \_ , \_ .\_ ,.\_ , ¢Š ÿke y{&#12 1;ou&# 32;ar&# 101; r & #105;g&#104 ;t}ÙÙ

以&#开头的,应该为HTML编码,直接进行解码,就可以得到flag。

#### 隐写

下载是个压缩包,解压后是个图片,查看后发现,图片的高度好像少了一截。于是用winhex打开,将高度改为和长度一致。:

| Offset   | 0  | 1  | 2  | 3  | 4  | 5  | 6  | 7                | 8  | 9  | 10 | 11 | 12 | 13 | 14 | 15            |      | ANS | I ASCII |
|----------|----|----|----|----|----|----|----|------------------|----|----|----|----|----|----|----|---------------|------|-----|---------|
| 00000000 | 89 | 50 | 4E | 47 | 0D | 0A | 1A | 0A               | 00 | 00 | 00 | 0D | 49 | 48 | 44 | 52            | %PNG | ;   | IHDR    |
| 00000016 | 00 | 00 | 01 | F4 | 00 | 00 | 01 | <mark>A</mark> 4 | 08 | 06 | 00 | 00 | 00 | СВ | D6 | $\mathbf{DF}$ | ĉ    | j a | ËÖß     |

前边是宽度,后边是高度。将A改为F,就可以了。保存,就可以看到flag。

#### telnet

下载,解压,是个数据包。用wireshark打开,追踪TCP流,就可以得到flag。

## 眼见非实(ISCCCTF)

下载后提示你是zip,于是重命名为1.zip。解压是个docx文档。但是,打开后开头是PK,说明还是个zip压缩包,重命名。解压, 得到个文件夹。里边是xml文件。

然后去找文件里的内容。最后在:

| 📜 _rels           | 2019/6/9 12:57 | 文件夹   |       |
|-------------------|----------------|-------|-------|
| 📙 theme           | 2019/6/9 12:57 | 文件夹   |       |
| 🖹 document.xml    |                | XML文档 | 2 KB  |
| 📽 fontTable.xml   |                | XML文档 | 2 KB  |
| 🖹 settings.xml    |                | XML文档 | 3 KB  |
| 🖹 styles.xml      |                | XML文档 | 29 KB |
| 🖹 webSettings.xml |                | XML文档 | 1 KB  |

这个文件中发现了flag。

啊呔

首先查看属性,发现了这玩意:

#### 照相机型号 73646E6973635F32303138

有E、F说明应该是16进制数,将其转换成字符串: sdnisc\_2018 然后用binwalk跑一下:

| * suggest: you'd better to input the parameters enclosed in double quotes.<br>* made by pcat |                                  |                                                                                                    |                                             |  |  |  |
|----------------------------------------------------------------------------------------------|----------------------------------|----------------------------------------------------------------------------------------------------|---------------------------------------------|--|--|--|
| DECIMAL                                                                                      | HEXADECIMAL                      | DESCRIPTION                                                                                                    |                                             |  |  |  |
| 0<br>30<br>5236<br>218773                                                                    | 0x0<br>0x1E<br>0x1474<br>0x35695 | JPEG image data, JFIF standard 1.01<br>TIFF image data, big-endian, offset of first image directo<br>Copyright string: "Copyright Apple Inc., 2018"<br>Zip archive data, encrypted at least v2.0 to extract, com | ory: 8<br>pressed size: 34, uncompressed si |  |  |  |
| ze: 22, name:<br>218935                                                                      | flag.txt<br>0x35737              | End of Zip archive, footer length: 22                                                                                                    | https://blog.csdn.net/weixin_44215027       |  |  |  |

发现捆绑了一个zip压缩包。用foremost提取压缩包。

解压时,发现有密码,那可能就是我们之前得到的那个字符串。输入后,得到flag.txt。

# 又一张图片,还单纯吗

用binwalk跑一下,发现里边捆绑了一张图片:

| 0      | 0x0     | JPEG image data, EXIF standard                                  |
|--------|---------|-----------------------------------------------------------------|
| 12     | 0xC     | TIFF image data, big-endian, offset of first image directory: 8 |
| 158792 | 0x26C48 | JPEG image data, JFIF standard 1.02                             |
| 158822 | 0x26C66 | TIFF image data, big-endian, offset of first image directory: 8 |
| 159124 | 0x26D94 | JPEG image data, JFIF standard 1.02                             |
| 162196 | 0x27994 | JPEG image data, JFIF standard 1.02                             |
| 168370 | 0x291B2 | Copyright string: "Copyright (c) 1998 Hewlett-Packard Company"  |

然后foremost提取,就得到了flag。

#### 猜

打开后,是一个女生的半张脸。。。我将我能想到的方法都试了一遍,毫无收获。看到题目是**猜**,难道要猜她是who? 于是用百度识图,发现是:

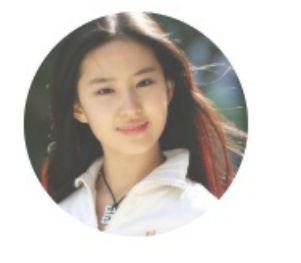

刘茜美子

刘亦菲,明星,参演仙剑奇侠传一,神雕侠侣,天龙八部等等。高席百私, 15027

刘亦菲。将拼音写入,就可以了。

STX鵟棳r1DUGS結CQ.逻烂XF6=SOHXFF省X97DC2衆)&/筶wL]XC62铘DC2yXAEDC4jXF23XD8CANXF3D 兛DXAB

戗 d坎齷x}暬SUBog&X記XAC+\$X80

XF4EOD 殗1割緟X94>瘫 7X9586GSXDC:XD1: 帠X85<茬h盥6XECUS坄DC3又p稺wa>SOXA7+柱w3濡XC7 @XFF11FF1晟恅KrXFDBSW縡XDESO {濚迺щX88.NAKqXF6SD=6~ 栖U6輶 硲/X9BDC1XFFXAFSTXN聹 ACKGS|?麴X86"瓣p脤XA2BEDGNUD惖賑USDC2慊XB5'U梭巙P&DDEXD90忳竜XF9SO4訐L豅髱伅XE48D -XB39qXCA#V雯鴄BEDu嗔oSUB !X96ENO鸶QT锇3CXXDD◎糳 衤盹Q%"秫

i閟煁嫅US幱賕粲]T[6ACKcXD9+tX909^XFBDC2uEMXDA(DLEX90NAKETB鞢XEANAK區wGSXE9; 獊wXXE2\$}q撱,屇XM G

Z1、遂e娐W侪S棭5) 缰v澗遝至B.v],NJ\.SYN m壓檸閷V鰝 媽RSETB蹀STX9A@SCIXAB\*ZBE,砄gR 如 nZDE ZaRR 婋F 蔐vZFDSO祖濲VTXA7\$XA4DC28ZBC4洮斏CANNUD?蹲Z9DFFy≠Z84 N[Z禦\_ CZ DC27DC2g>DC2\$01醉裉 酅4DC4FS6k发語B縚离b6(f匿钥&FS"d蝻SYNd怣道fZSOH8Z9D9SOHσ[Fv贷I XF8

i閟烟 6xFADC1xEB/NAK 覼DC3x9C-i .xFB 怴 DC2xFA

z R.SOH蛇蹾器 EFEXD4NUD X94?C席 r9\{XCEGSBS|乨cSOiNAKETX 陸+)?IX92GS湘噴君 ACKX86 W( 澗BED 胦仪 XD3 STXACK# XB67I 袭竤 fpJ FBE 体 X98-NAKXE8DC2=M[塗b ENO較 CAN 緣 & ~n XD8 STX gXU6輶 砆 【X959稿 Jv 慾蠢 XA9+/ XF2s}g楷 侺嶒 RDC4 贐5!. 抏蠖藌s 【YGS X82-NAK2 SYN 揖 XBD4 塗b

那么,就用routerpassview打开:

文件(F) 编辑(E) 查看(V) 选项(O) 帮助(H) 🖻 🥭 🔚 🕼 🖻 🖆 🔕 📲 <?xml version="1.0"?> ^ <DslCpeConfig> <InternetGatewauDevice> <DeviceSummary val="InternetGatewayDevice:1.1[](Baseline:1, EthernetLAN</pre> <LANDeviceNumberOfEntries val=1 /> <WANDeviceNumberOfEntries val=1 /> <DeviceInfo> <ManufacturerOUI val=D0C7C0 /> <SerialNumber val=D0C7C0435368 /> <HardwareVersion val="FWR310 v4 00000001" /> <SoftwareUersion val="0.9.0 1.0 v202c.0 Build 130701 Rel.34994n" /> </DeviceInfo> <X TP EthSwitch> <NumberOfVirtualPorts val=2 /> <IfName val=eth0 /> </X TP EthSwitch> <X TP NetCfq> <DNSServers val=202.102.152.3,202.102.154.3 /> <DNSifAliasName val=pppoe\_eth1\_d /> <CurrDNSServer val=3395721219 /> </X TP NetCfq> (X TP IIserCfn) < > Detected File Type: 14://blog.csdn.nei/weixin\_4421502 共计 0 项

发现是xml,搜索userame就可以了。

隐写2

用binwalk跑一下,发现有个压缩包:

用foremost提取。

# 告诉你们一个秘密,密码是3个数哦。

查理曼:

查理曼,法兰克王国国王,征服了西欧与中欧大部分 土地,具有了至高无上的权威,下令全国人民信仰基 督教,查理重振了西罗马帝国。

雅典娜:

女神帕拉斯·雅典娜,是希腊神话中的女战神也是智慧 女神,雅典是以她命名的。

兰斯洛特,

英格兰传说中的人物,是亚瑟王圆桌骑士团中的一员。看上去就是一个清秀年轻的帅小伙儿,由于传说中他是一名出色的箭手,因此梅花J手持箭支。兰斯洛特与王后的恋爱导致了他与亚瑟王之间的战争。

Hint:

https://blog.csdn.net/weixin 44215027

发现需要密码,不过他给了提示: 但是,我是不想去解。因为只有三位,所以写脚本来破解:

```
import zipfile
import time
import threading
starttime = time.time()
flag = True
def extract(password,file):
    try:
        password = str (password)
        file.extractall(path='.',pwd=password.encode('utf-8'))
        print('the password is {}'.format(password))
        nowtime = time.time()
        print('spend time is {}'.format(nowtime-starttime))
        global flag
        flag = False
    except Exception as e:
        print(e)
def main():
    try:
        zfile = zipfile.ZipFile('flag.rar','r')
        for i in range(100,1000):
            if flag is True:
                t = threading.Thread(target=extract,args=(i,zfile))
                t.start()
```

其实斗地主挺好玩的。

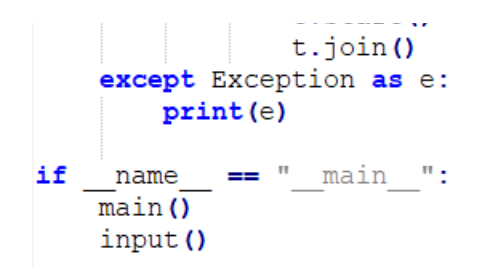

https://blog.csdn.net/weixin\_44215027

最后是:

the password is 871 spend time is 1.460068941116333

得到一个图片,用notepad打开,在最后得到flag。

多种方法解决

解压后是个exe文件,但是打不开。用winhex打开,发现右边好像是图片的base64编码:

data:image/jpg;b ase64, iVBORw0KGg OAAAANSUhEUqAAAI UAAACFCAYAAAB12j s8AAAAAXNSR0IArs 4c6QAAAARnQU1BAA Cxjwv8YQUAAAAJcE hZcwAADsMAAA7DAc dvqGQAAArZSURBVH he7ZKBitxIFgTv/3 96Tx564G1UouicKg 19hwPCDcrMJ9m7/7 n45zfdxe5Z3sJ7pr Hbf9rX03P4lLvYPc tbeM80dvtP+3pnDp 9yF7tneQvvmcZu/2 lf78zhU+5i9yxv4T 3T200/7eud680T2H 3LCft01/ae9Z1To+ 23nDvX7/rw.THbfce

用在线的base64转图片来将base64转成二维码:

data:image/jpg;base64,iVBORw0KGgoAAAANSUhEUgAAAIUAAACFCAYAAAB12js8AAAAAXNSR0IArs4c6QAAAARnQ U1BAACxjwv8YQUAAAAJcEhZcwAADsMAAA7DAcdvqGQAAArZSURBVHhe7ZKBitxIFgTv/<u>396Tx564G1UouicKg19hwP</u> CDcrMJ9m7/7n45zfdxe5Z3sJ7prHbf9rXO3P4ILvYPctbeM80dvtP+3pnDp9yF7tneQvvmcZu/2If78zhU+5i9yxv4T3T2O0/ 7eud68OT2H3LCft0I/ae9ZITo+23pPvX7/rwJHbfcsI+3aW9Z33m1Gj7Len+9bs+PIndt5ywT3dp71mfOTXafku6f/2uD09i 9y0n7NNd2nvWZ06Ntt+S7I+/68MJc5O0OSWpcyexnFjfcsI+JW1ukpRfv+vDCXOTtDklqXMnsZxY33LCPiVtbpKUX7/rw wIzk7Q5JalzJ7GcWN9ywj4lbW6SIF+/68MJc5O0OSWpcyexnFjfcsI+JW1ukpRfv+vDCXOTtDklqXMnsZxY33LCPiVtbpKUX7/rw S9bs+nDA3ieWEfdNImvIInelp7H6bmv/II1+/6cMIcUVT9k0ibaVkdaansfttbpKUX7/nwwIzk1bO2DeNt1mS11mexu63uLI

还原生成的Base64编码为图片:

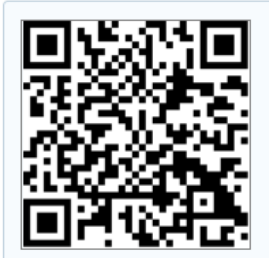

https://blog.csdn.net/weixin\_44215027

扫一下就可以得到flag。

闪的好快

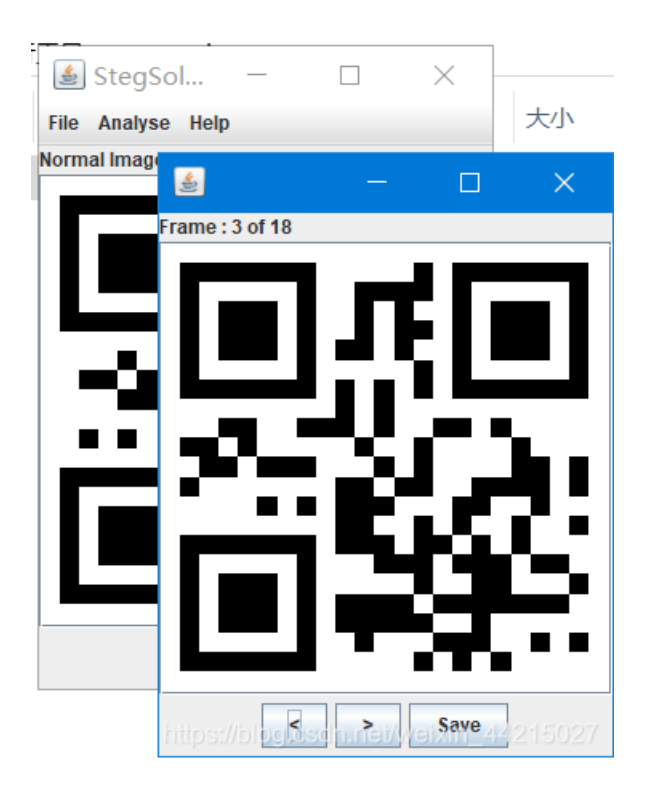

# 结语

持续更新中。